## CONGRATULATIONS

## ON YOUR JOB OFFER!

Within the next two hours you will need to log back into your candidate's account and complete 3 tasks; sign your offer letter, enter your social security number, and personal information. The below job aide will assist you with the process.

Should you have any questions please email Trinity Health's Candidate Support at candidatesupport@trinity-health.org.

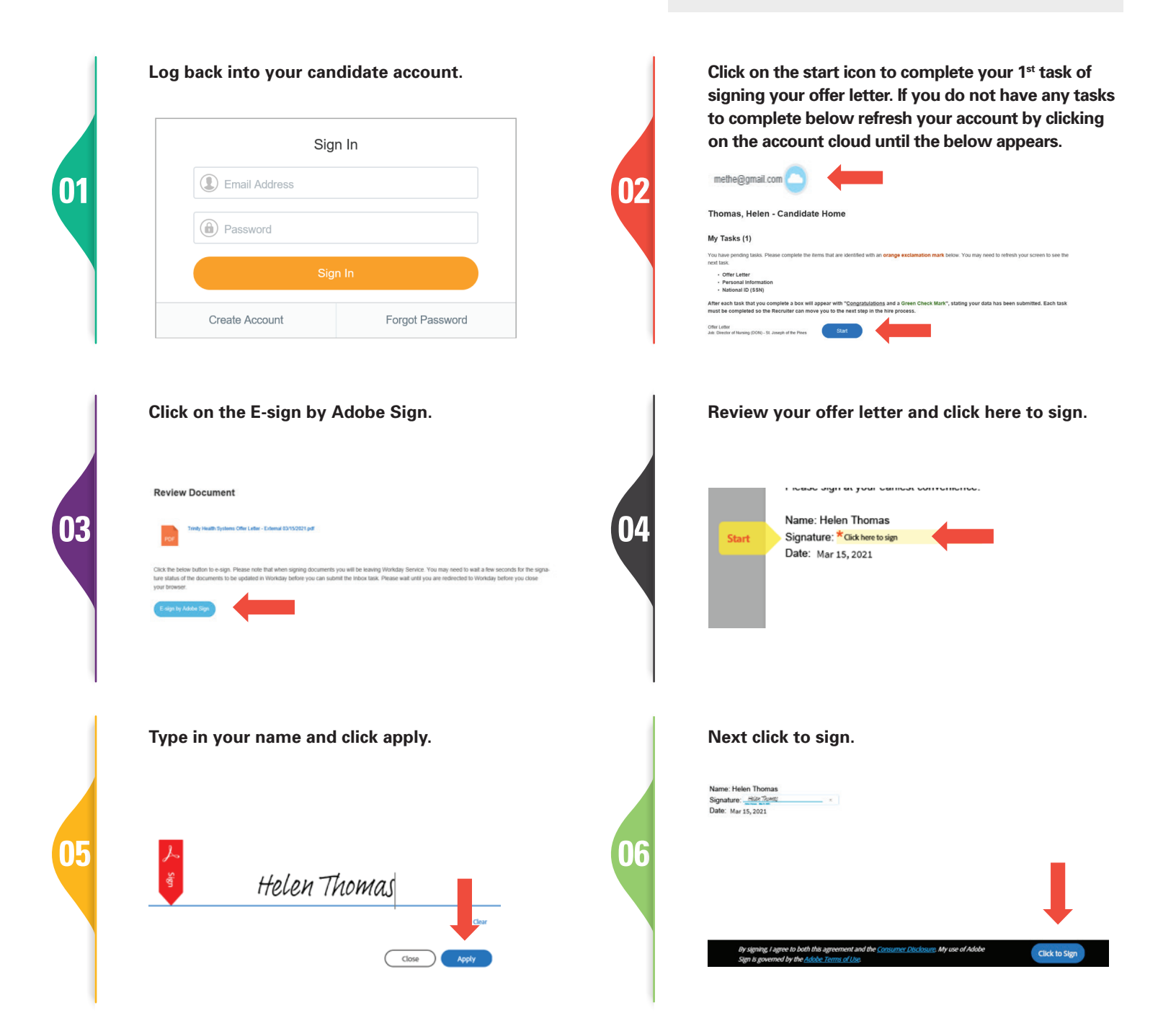

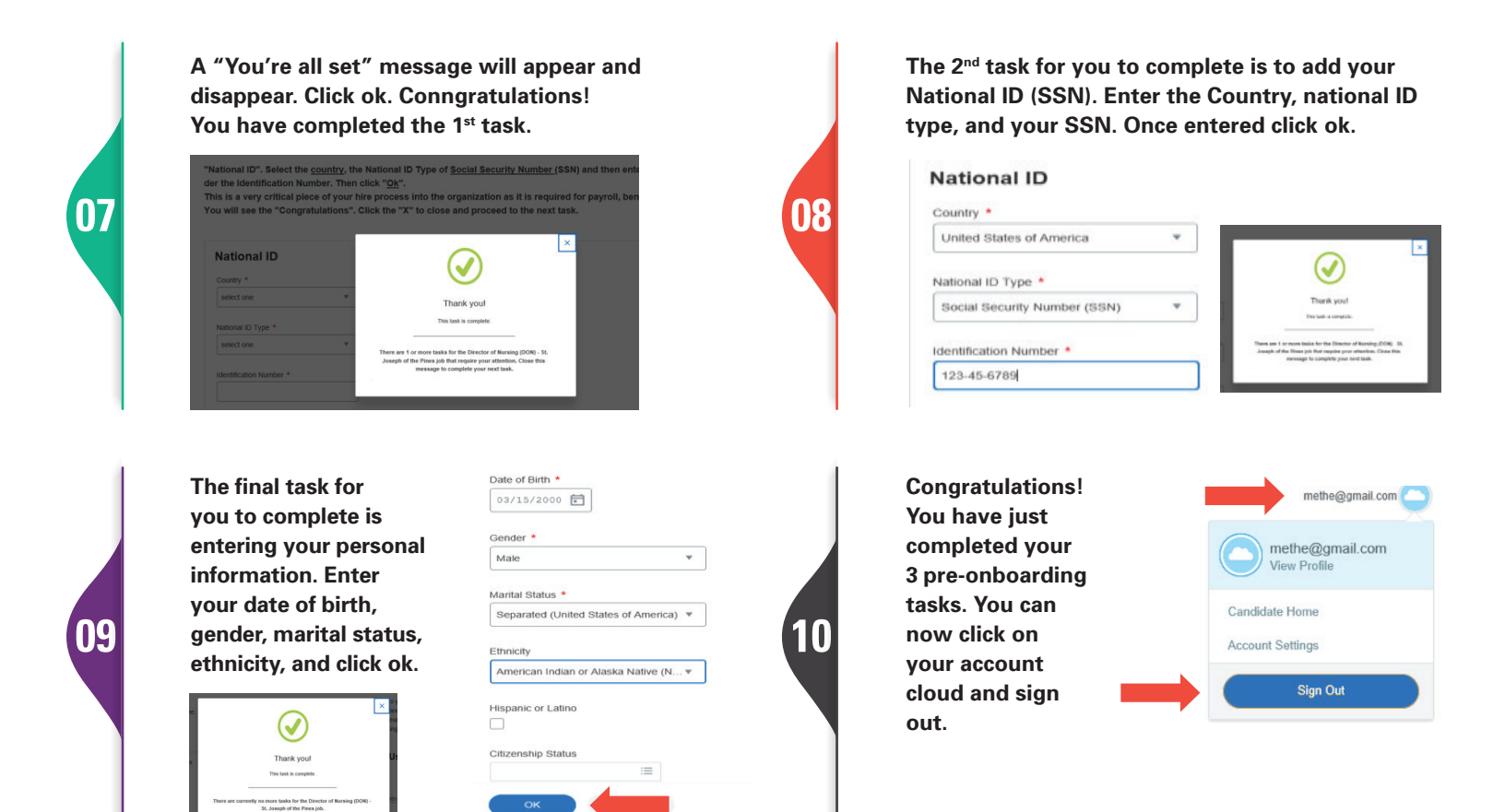

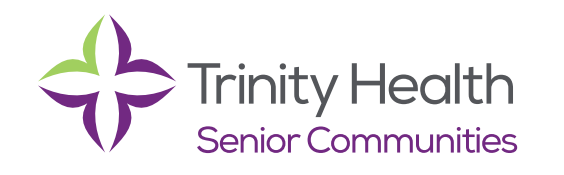

Should you have any questions please email Trinity Health's Candidate Support at: candidatesupport@trinity-health.org.